\*\*\*\* Solo en Windows 7
PASOS:
#1: Abrimos la <u>Aplicacion</u> " RUN " o " EJECUTAR " La pueden buscar poniendole el nombre en el menu inicio

| Type the name of a program, folder, document, or Internet resource, and Windows will open it for you.         Open:       regedit |                         |
|----------------------------------------------------------------------------------------------------|-------------------------|
| OK Cancel Browse                                                                                                    | ▲ IP• () and (0) 627 PM |

**#2: Escrivimos el comando ''** <u>regedit</u> **''** (sin comillas) y le damos aceptar Nos saldra una ventana como esta

| 4 | New          | •      | ime | Туре | Data | 0      |
|---|--------------|--------|-----|------|------|--------|
|   | Permissions  |        |     |      |      |        |
|   | Delete       | Del    |     |      |      | Edit   |
|   | Rename       |        |     |      |      | colors |
|   | Copy Key Nam | e      |     |      |      | A      |
|   | Find         | Ctrl+F | ī.  |      |      |        |
|   | Find Next    | F3     |     |      |      |        |
|   |              |        | _   |      |      |        |
|   |              |        |     |      |      |        |

Ahi le damos clic en " Edicion " y despues en " Buscar "

– 🗆 🗙 Registry Editor Recycle File Edit View Favorites He ⊿ 📜 Computer Name Туре Data HKEY\_CLASSES\_ROOT X Find Find what: Display1\_DownScalingSupported Find Next Look at Cancel V Keys V Data Match whole string only

#3: Escrivimos '' Display1\_DownScalingSupported '' y damos clic en '' Buscar Siguiente ''

El proceso tardara algunos minutos, ten paciencia

| Recycle | Registry Editor                |        |      |      | - • × |  |
|---------|--------------------------------|--------|------|------|-------|--|
|         | File Edit View Favorites Help  |        |      |      |       |  |
|         | Computer     HKEY_CLASSES_ROOT | Name   | Туре | Data |       |  |
|         | Find<br>Searching the registry | Cancel |      |      |       |  |

#4: Despues damos Doble clic al resultado que escrivimos anteriormente

| a 🍌 🤇   | Class 🔺       | Name                                 | Туре       | Data ^                          |  |
|---------|---------------|--------------------------------------|------------|---------------------------------|--|
| Þ -     | {0475BB51-5   | Bisable_OverlayDSQualityEnhanceme    | REG_DWORD  | 0x00000000 (0)                  |  |
| Þ -     | {1264760F-A   | Biplay1_16843008Color                | REG_BINARY | 0a 6c 68 01 0a 00 68 01 0a 00 C |  |
| Þ-      | {25DBCE51-(   | Bisplay1_67568640Color               | REG_BINARY | 0a 26 48 01 0a 00 48 01 0a 00 C |  |
| Þ       | {36FC9E60-C = | Display1 AddUnderscanPercentageH     | REG DWORD  | 0x00000000 (0)                  |  |
| D -     | (4116F60B-2   | B Display1_DisableSdvoCrtEdidRead    | REG_DWORD  | 0x00000000 (0)                  |  |
| D -     | (450/5D81-5   | B Display1 DisplayFlags              | REG DWORD  | 0x0200203c (33562684)           |  |
| P-      | (4030EE/E-F   | B Display1_DisplayPosition           | REG_DWORD  | 0x00000000 (0)                  |  |
| P       | (40721000-0   | 100 Display1 DisplaySize             | REG DWORD  | 0x03000400 (50332672)           |  |
|         | 4D36E965-E    | 間 Display1 DownScalingSupported      | REG_DWORD  | 0x00000001 (1)                  |  |
|         | 4D36F966-F    | 11 Display1 DVIHotPlugWAFlag         | REG DWORD  | 0x00000000 (0)                  |  |
| D-      | 4D36E967-E    | B Display1 EnableDynamicScaling      | REG DWORD  | 0x00000000 (0)                  |  |
|         | 4D36E968-E    | B Display1_EnableHDMICEATimingsOnly  | REG_DWORD  | 0x00000000 (0)                  |  |
|         | 0000          | B Display1 EnableIDDC WA             | REG DWORD  | 0x00000000 (0)                  |  |
|         | 0001          | B Display1 EnableIndependentRotation | REG DWORD  | 0x00000000 (0)                  |  |
|         | Propertie     | Biplay1 EnableLFPPrimaryInDDC        | REG DWORD  | 0x00000000 (0)                  |  |
| D-      | 4D36E969-E    | B Display1 EnableRotation            | REG DWORD  | 0x00000001 (1)                  |  |
| Þ       | 4D36E96A-E    | Biplav1 IndependentRotation          | REG DWORD  | 0x00000000 (0)                  |  |
| Þ -     | 4D36E96B-E    | Bisplav1 Monitor1010100              | REG DWORD  | 0x0000004b (75)                 |  |
| Þ       | 4D36E96C-F    | BB Display1 PipeOptimizationEnable   | REG DWORD  | 0x00000001 (1)                  |  |
| Þ-      | 4D36E96D-I    | Bisplav1 RotationCaps                | REG DWORD  | 0x00000007 (7)                  |  |
| Þ-      | {4D36E96E-E   | Biplay1 UID1                         | REG DWORD  | 0x04070400 (67568640)           |  |
| I I I N | MDR6E06E_E    | ~                                    | -          |                                 |  |

#5: Cambiamos el valor que tiene de '' 0 '' y le ponemos '' 1 '' y le demos Aceptar (OK)

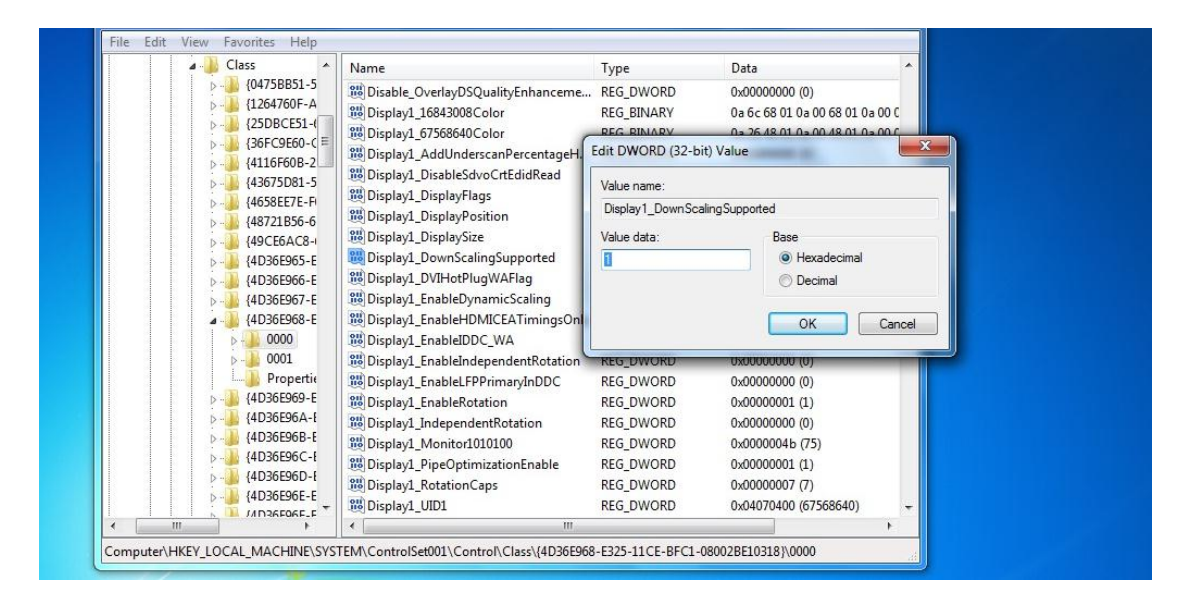

#6: Despues Precionamos '' F3 '' para que busque otro resultado y tambien cambiamos el valor que tiene de '' 0 '' y le ponemos '' 1 '' y le demos Aceptar (OK)

**#7:** Repetimos el paso #6 hasta que nos aparesca un <u>mensaje</u> de '' Finalizo la busqueda en el Registro ''

**#8:** Reiniciamos la Computadora, despues dan clic derecho <u>sobre</u> el escritorio y seleccionan '' Resolucion de Pantalla '' y seleccionan la resolucion que deseen

| Recycle Bin |                                                                    |                                       |
|-------------|--------------------------------------------------------------------|---------------------------------------|
|             |                                                                    |                                       |
|             | 💭 🖉 🥊 Clisplay 🕨 Screen Resolution                                 | ✓ 4y Search Control Panel             |
|             | Change the appearance of your display                              |                                       |
|             |                                                                    | Detect<br>Identify                    |
|             | Display: 1. Generic Non-PnP Monitor  Resolution: 1024 × 768  High  |                                       |
|             | Connect to a projec<br>Make text and other<br>What display setting | Advanced settings                     |
|             | 800 × 600<br>Low                                                   | OK Cancel Apply                       |
|             |                                                                    | ← (P) (F) att (10) 634 PM<br>6/8/2010 |

## Disfrute